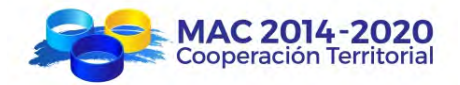

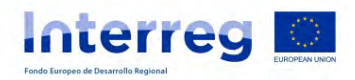

## MANUAL DE USUARIO PARA LA INTRODUCCIÓN DE DATOS EN EL BUSCADOR DE PROFESIONALES (ENERMAC)

Fecha: 22-11-2021

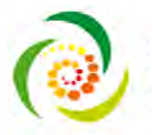

ENERMAC Energías Renovables y Eficiencia Energética Desarrollo Sostenible de África Occidental e Islas de la Macaronesia

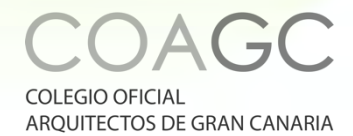

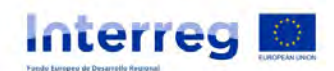

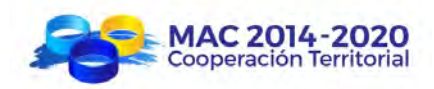

## Índice General

| 1. Bu | uscador de profesionales                                  | 1  |
|-------|-----------------------------------------------------------|----|
| 1.1.  | Inicio                                                    | 3  |
| 1.2.  | Login en la aplicación                                    | 3  |
| 1.3.  | Pantalla principal                                        | 4  |
| 1.3.  | 3.1. "01 – Datos personales"                              |    |
| 1.3.  | 3.2. "02 – Presentación del profesional"                  | 7  |
| 1.3.  | 3.3. "03 – Web / RRSS"                                    | 7  |
| 1.3.  | 3.4. "04 – Email / Teléfono"                              |    |
| 1.3.  | 3.5. "05 – Dirección profesional"                         | 9  |
| 1.3.  | 3.6. "06 – Idiomas"                                       | 10 |
| 1.3.  | 3.7.                                                      | 11 |
| 1.3.  | 3.8. "08 – Esp <mark>ecia</mark> lización profesional en" | 12 |
| 1.3.  | 3.9.                                                      | 14 |
| 1.4.  | Declaración responsable y Protección de datos             | 15 |
| 1.5.  | Modificación y actualización de datos                     | 15 |
| 1.6.  | Alta en el "Buscador de especialistas"                    |    |

# Índice de Figuras

| Fig. 1: Página de inicio del "Buscador de profesionales" de la web del CAT del COAGC                                      |
|----------------------------------------------------------------------------------------------------|
| Fig. 2: Identificación para el "Buscador de profesionales" de la web del CAT del COAGC                                    |
| Fig. 3: Pantalla de "Perfil" para los usuarios del "Buscador de profesionales" en la<br>web del CAT del COAGC             |
| Fig. 4: "01 – Datos personales" para los usuarios del "Buscador de profesionales" en<br>la web del CAT del COAGC          |
| Fig. 5: "02 – Presentación del profesional" para los usuarios del "Buscador de profesionales" en la web del CAT del COAGC |
| Fig. 6: "03 – Web / RRSS" para los usuarios del "Buscador de profesionales" en la web del CAT del COAGC                   |

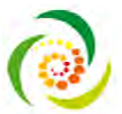

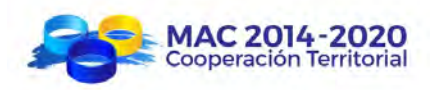

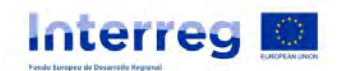

| Fig. 7: "04 – Email / Teléfono" para los usuarios del "Buscador de profesionales" en              |
|---------------------------------------------------------------------------------------------------|
| la web del CAT del COAGC9                                                                         |
| Fig. 8: "05 – Dirección profesional" para los usuarios del "Buscador de profesionales"            |
| en la web del CAT del COAGC                                                                       |
| Fig. 9: "06 – Idiomas" para los usuarios del "Buscador de profesionales" en la web                |
| del CAT del COAGC                                                                                 |
| Fig. 10: Apartado "otros" en "06 – Idiomas" para los usuarios del "Buscador de                    |
| profesionales" en la web del CAT del COAGC                                                        |
| Fig. 11: "07 – Documentación adjunta" para los usuarios del "Buscador de                          |
| profesionales" en la web del CAT del COAGC 11                                                     |
| Fig. 12: "08 – Especialización profesional en" para los usuarios del "Buscador de                 |
| profesionales" en la web del CAT del COAGC                                                        |
| Fig. 13: "09 – Formación académica en" para los usuarios del "Buscador de                         |
| profesionales" en la web del CAT del COAGC                                                        |
| Fig. 14: Documentación acreditativa en "09 – Formación académica en" para los                     |
| usuarios del "Buscad <mark>or de</mark> pro <mark>fesion</mark> ales" en la web del CAT del COAGC |

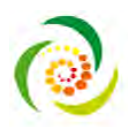

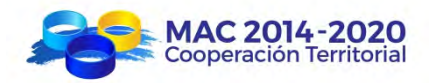

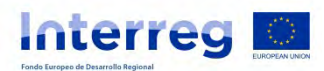

### Manual de usuario para la introducción de datos en el Buscador de profesionales (ENERMAC)

### **1. BUSCADOR DE PROFESIONALES**

El "Buscador de profesionales" es un listado de arquitectos colegiados en el COAGC especialistas en eficiencia energética. El objetivo es poner en contacto a profesionales, empresas y particulares con especialistas en eficiencia energética pertenecientes al COAGC.

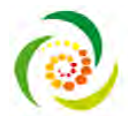

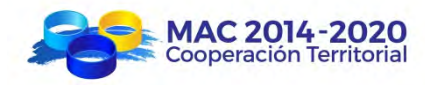

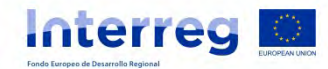

 $\mathbf{2}$ 

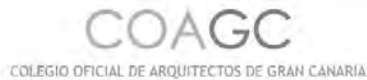

#### Filtros **Buscador ECO Arquitectos** IDIOMAS **B** Q Inglés Erenola Alemán EMPRESA TELÉFONO Roittigués Ching: + info Siso Rayco Viera Kaune Otroli EMPRESA: Sirokko Open Source Solutions S.L. CERTIFICACIÓN TELÉFONO: 987654321 Eliciencia Energética Hola, soy Rayco de Sirokko. Edifício (IEE) + info LEED (EE.UU.) EMPRESA: BREEAW (Reino Unido) TELÉFONO: VERDE (Españo) + info RASSIVHADS Dtrat Eco 01 DISTALACIONES EMPRESA: TELEFOND: 11111111 Energias renovables Arquiterto Ecoli Fotovoliaica - infe Solar térmica Aerotermia Me AC ÂΠ. EMPRESA: Geotermia: TELEFOND: 00000000 Otras Doctora Arquitecta especializada en consultoría técnica. CONSTRUCCIÓN + info Arguitectura ductimática Arquitectura autosuficiente Bioconstrucción Envalvente térmica Energia casi nula Otres CONSULTORIA Ahorro energético Auditoria energética Subvenciones y gestión de avudat Sistemas de ahorto de Energia (ESS) DITE:

Fig. 1: Página de inicio del "Buscador de profesionales" de la web del CAT del COAGC

La búsqueda se realiza a través de los diferentes filtros que se encuentran en la parte izquierda de la pantalla. Se irán marcando las necesidades requeridas en el especialista y filtrará a los arquitectos que respondan a esas necesidades, y, por lo tanto, se ajusten más a lo que se va buscando.

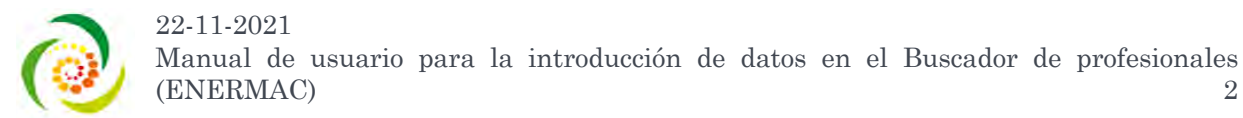

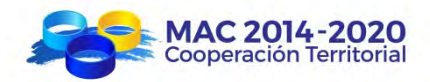

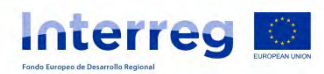

El listado resultante ordena a los especialistas que cumplen los requisitos de forma aleatoria para que ninguno se vea favorecido por alguna circunstancia como puede ser la antigüedad en el colegio o la letra de su apellido.

#### 1.1. Inicio

Para acceder a la aplicación del "Buscador de profesionales" es necesario, al igual que con la web del CAT, disponer de acceso a Internet y, mediante el uso de un navegador (Chrome, Mozilla, Internet Explorer...), acceder a través del CAT ir a "Buscador de profesionales" o cargar directamente la URL:

https://arquitectosgrancanaria.es/buscador-eco-arquitectos/

Para poder visualizar a los profesionales que están incluidos en el buscador no es necesario pertenecer al COAGC; pero para poder ser uno de los profesionales que tienen sus datos en el buscador, sí es necesario pertenecer al COAGC.

El alta se solicita directamente al COAGC, y éste validará que pertenece al colectivo y dará el acceso a la aplicación para poder introducir los datos profesionales.

#### 1.2. Login en la aplicación

Para acceder a la aplicación serán requeridos el nombre de usuario o correo electrónico y contraseña que tiene cada colegiado para iniciar sesión en la web del COAGC. Se accederá a través de la URL de identificación de la web del COAGC.

https://arquitectosgrancanaria.es/wp-login.php

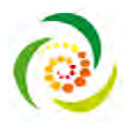

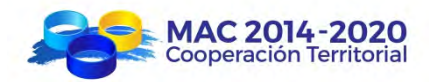

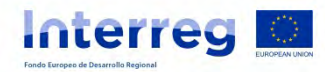

| QUITECTOS DE           | GRAN CANA          |
|------------------------|--------------------|
| Nombre de usuario o d  | correo electrónico |
| Contraseña             |                    |
|                        | ۲                  |
| Recuérdame             | Acceder            |
| Has olvidado tu contra | iseña?             |
|                        |                    |

Fig. 2: Identificación para el "Buscador de profesionales" de la web del CAT del COAGC

#### 1.3. Pantalla principal

Una vez dentro, se accederá en el menú a "Perfil".

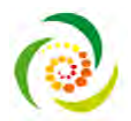

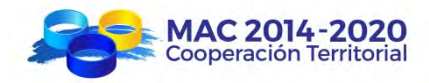

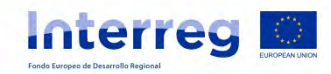

| 🕅 🦏 Mis sitios | COAGO + Añadir                        |                                                                                  |                                              |                                      | Hola, ecc0                            |
|----------------|---------------------------------------|----------------------------------------------------------------------------------|----------------------------------------------|--------------------------------------|---------------------------------------|
| E Escritorio   | Perfil                                |                                                                                  |                                              |                                      | - Ayuda -                             |
| 7 Medios       | Opciones personales                   |                                                                                  |                                              |                                      |                                       |
| Perfil         | Esquema de color de<br>administración | Por defecto                                                                      | C Luminoso                                   | O Moderno                            | C Azul                                |
|                |                                       | O Gafé                                                                           | C Ectoplasma                                 | O Medianoche                         | O Océano-                             |
|                | Barfa de herfamientas                 | Mostrar la barra de her                                                          | ramientas al ver el sitio                    |                                      |                                       |
|                | Idioma 🖓                              | Por defecto del sitio                                                            | -                                            |                                      |                                       |
|                | Nombre                                |                                                                                  |                                              |                                      |                                       |
|                | Nombre de usuario                     | 10001                                                                            | Ein                                          | ombre de usuario no puede cambiarso  |                                       |
|                | Nombre                                | Nombra                                                                           |                                              |                                      |                                       |
|                | Apellidos                             | Apellidos.                                                                       |                                              |                                      |                                       |
|                | Alias (obligatorio)                   | #co01                                                                            |                                              |                                      |                                       |
|                | Mostrar este nombre<br>públicamente   | ecoūt                                                                            | <u>-</u>                                     |                                      |                                       |
|                | Información de contacto               |                                                                                  |                                              |                                      |                                       |
|                | Correo electrónico<br>(obligatorio)   | eco01@arquitecto.com<br>Si cambias isto, te enviare<br>activa hasta que no ae co | emos un correo electrónico a tú f<br>nfirme. | ulava dirección para continuario. La | nueva dirección no se convertirá en l |
|                | Web                                   |                                                                                  |                                              |                                      |                                       |
|                | Teléfono (Gestar de Eventos)          |                                                                                  |                                              |                                      |                                       |
|                | Acerca de ti                          |                                                                                  |                                              |                                      |                                       |
|                | Información biográfica                |                                                                                  |                                              |                                      |                                       |
|                |                                       |                                                                                  |                                              |                                      |                                       |
|                |                                       | tors ive allocad información                                                     | pografica en lui per fil Romà in             | Carpana Dilpacamania                 |                                       |

Fig. 3: Pantalla de "Perfil" para los usuarios del "Buscador de profesionales" en la web del CAT del COAGC

A pesar de ver muchos campos a rellenar en el principio de la página, los datos obligatorios que hay que rellenar para aparecer en el "Buscador de profesionales" estarán a partir del apartado "01 – Datos personales", por lo que hay que bajar en la página hasta encontrarlos; hasta el apartado "09 – Formación académica en...".

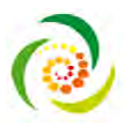

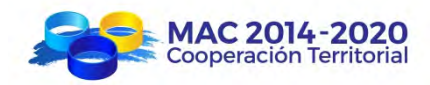

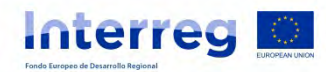

#### 1.3.1. "01 – Datos personales"

Este primer apartado corresponde a los datos personales del profesional especialista en eficiencia energética, es decir:

- Nombre
- Apellidos
- Número de colegiado
- Empresa
- NIF
- Foto

| Escritorio  | 01 - Datos personales                                                                       |                                                  |
|-------------|---------------------------------------------------------------------------------------------|--------------------------------------------------|
| Medios      | Nombre *                                                                                    |                                                  |
| Perfil      | Apellidos                                                                                   | [                                                |
| Cerrar menu | Nº Colegiado *                                                                              |                                                  |
|             | Empresa                                                                                     |                                                  |
|             | NIF •<br>El NIF es un requisito de<br>control interno, pero en ningún<br>caso será visible. |                                                  |
|             | Foto *                                                                                      | No hay ninguna imagen seleccionada Añadir Imagen |

Fig. 4: "01 – Datos personales" para los usuarios del "Buscador de profesionales" en la web del CAT del COAGC

Los apartados con asterisco (\*) son obligatorios de rellenar.

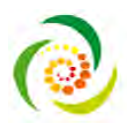

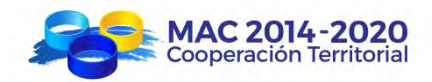

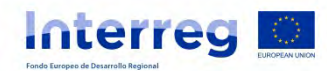

#### 1.3.2. "02 – Presentación del profesional"

El segundo apartado corresponde a los datos de presentación del profesional especialista en eficiencia energética, es decir:

- Presentación breve (máximo 160 caracteres)
- Presentación extendida (máximo 400 caracteres)

| Escritorio  | 02 - Presentación del profesional |   |
|-------------|-----------------------------------|---|
| 1 Medios    | Presentación Breve *              |   |
| Perfil      | Máximo 160 caractéres             | 1 |
| Cerrar menú |                                   |   |
|             | Presentación Extendida            | 1 |
|             | Máximo 400 caractéres             |   |
|             |                                   |   |
|             |                                   |   |
|             |                                   | 1 |

Fig. 5: "02 – Presentación del profesional" para los usuarios del "Buscador de profesionales" en la web del CAT del COAGC

Destacar que la presentación breve aparece en la página de inicio del buscador, lo que significa que es lo primero que conocerá el usuario del buscador sobre ese profesional especialista. Es la carta de presentación del mismo.

#### 1.3.3. "03 - Web / RRSS"

El tercer apartado corresponde a los datos web y de redes sociales del profesional especialista en eficiencia energética si los tuviera, es decir:

- Página web
- Lindedin
- Facebook

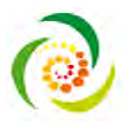

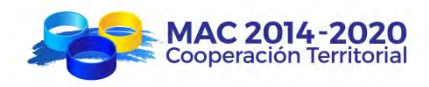

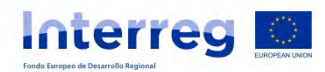

- Instagram
- Twitter
- Otros

| ն Escritorio  | 03 - Web / RRSS |    |
|---------------|-----------------|----|
| T Medios      | Página web      | (ø |
| Perfil        | http://         |    |
| 🕽 Cerrar menú | LinkedIn        | 6  |
|               | Facebook        | ø  |
|               | Instagram       | @  |
|               | Twitter         | @  |
|               | Otros           |    |
|               |                 |    |
|               |                 |    |

Fig. 6: "03 – Web / RRSS" para los usuarios del "Buscador de profesionales" en la web del CAT del COAGC

#### 1.3.4. "04 – Email / Teléfono"

El cuarto apartado corresponde a los datos de contacto del profesional especialista en eficiencia energética, es decir:

- Email
- Teléfono 1
- Teléfono 2

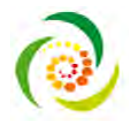

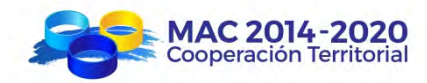

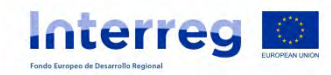

| 🗑 🐴 Mis sitios 👔                | 🖀 COAGC 🕂 Añadir          |                                       |
|---------------------------------|---------------------------|---------------------------------------|
| 🚯 Escritorio                    | 04 - Email / Teléfono     | · · · · · · · · · · · · · · · · · · · |
| 91 Medios                       | Email *                   |                                       |
| 🛓 Perfil                        | Contraction of the second |                                       |
| <ul> <li>Cerrar menú</li> </ul> | Teléfono 1 *              |                                       |
|                                 | Teléfono 2                |                                       |

Fig. 7: "04 - Email / Teléfono" para los usuarios del "Buscador de profesionales" en la web del CAT del COAGC

Mínimo hay que introducir una dirección de email y un número de teléfono. Esto es debido a que va a ser la manera principal de contactar con el profesional especialista.

#### 1.3.5. "05 – Dirección profesional"

El quinto apartado corresponde a la dirección profesional del profesional especialista en eficiencia energética, es decir:

- Dirección
- Población
- Municipio
- Codigo postal

|    | 🚕 Mis sitios 👸 | COAGC + Añadir             |          |
|----|----------------|----------------------------|----------|
| Ø  | Escritorio     | 05 - Dirección profesional |          |
| 91 | Medios         | Dirección                  |          |
| 4  | Perfil         | PLAN 12                    |          |
| 0  | Cerrar menú    | Poblacion                  |          |
|    |                | Município                  | Agaete v |
|    |                | Código postal              |          |

Fig. 8: "05 – Dirección profesional" para los usuarios del "Buscador de profesionales" en la web del CAT del COAGC

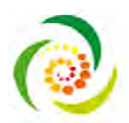

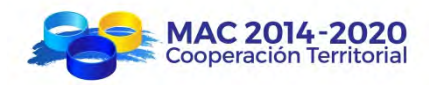

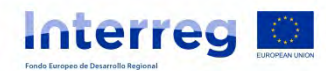

#### 1.3.6. "06 - Idiomas"

El sexto apartado corresponde a los idiomas que tiene el profesional especialista en eficiencia energética, es decir:

- Inglés
- Francés
- Alemán
- Portugués
- Chino
- Ruso
- Otros

| Escritorio  | 06 - Idiomas |                                             |  |
|-------------|--------------|---------------------------------------------|--|
| 1 Medios    |              |                                             |  |
| Perfil      | Idiomas      | 🔲 Inglés                                    |  |
| Cerrar menú |              | <ul> <li>Francés</li> <li>Alemán</li> </ul> |  |
|             |              | Chino                                       |  |
|             |              | Ruso                                        |  |
|             |              | Otros                                       |  |

Fig. 9: "06 – Idiomas" para los usuarios del "Buscador de profesionales" en la web del CAT del COAGC

En el campo de "otros", al marcarlo, se abre un cuadro para rellenar el idioma que domina y no está recogido antes.

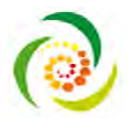

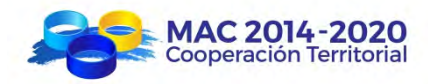

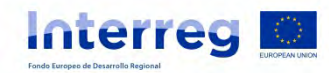

| Escritorio                | 06 - Idiomas  |                                                                                                    |
|---------------------------|---------------|----------------------------------------------------------------------------------------------------|
| 91 Medios                 |               |                                                                                                    |
| 🛓 Perfil<br>🗿 Gerrar menú | Idiomas       | <ul> <li>Inglés.</li> <li>Francés</li> <li>Alemán</li> <li>Portugués</li> <li>Chino</li> <li>Ruso</li> <li>Ø Otros</li> </ul> |
|                           | Otros idiomas |                                                                                                    |

Fig. 10: Apartado "otros" en "06 – Idiomas" para los usuarios del "Buscador de profesionales" en la web del CAT del COAGC

#### 1.3.7. "07 – Documentación adjunta"

El séptimo apartado corresponde a otra documentación adjunta que pueda tener el profesional especialista en eficiencia energética, es decir:

- Curriculum Vitae (en .pdf)
- Portfolio (en .pdf)
- Portfolio (en dirección web, en URL)

| 🕅 🚕 Mis sitios            | 🖀 COAGC 🕂 Añadir           |                                         |  |
|---------------------------|----------------------------|-----------------------------------------|--|
| 🚳 Escritorio              | 07 - Documentación adjunta |                                         |  |
| 91 Medios                 | Curriculum Vitae (PDF)     | No se seleccionó archivo Añadir archivo |  |
| 🛓 Perfil<br>🗿 Cerrar menú | Portfolio (PDF)            | No se seleccionó archivo                |  |
|                           | Portfolio (URL)            | a-                                      |  |

Fig. 11: "07 – Documentación adjunta" para los usuarios del "Buscador de profesionales" en la web del CAT del COAGC

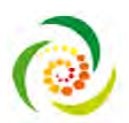

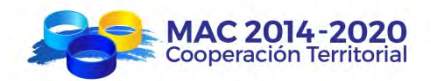

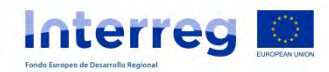

Recordar que los archivos .pdf que se añadan no pueden ser pesados.

#### 1.3.8. "08 – Especialización profesional en..."

El octavo apartado corresponde a la especialización profesional que posee profesional especialista en eficiencia energética, adquirida a través de sus trabajos profesionales, es decir:

- Certificación
  - o Certificados de Eficiencia Energética
  - Informe de Evaluación del Edificio (IEE)
  - Inspección Técnica de Edificios (ITE)
  - o Inspección Técnica Turística (ITT)
  - o Otras certificaciones
- Instalaciones
  - o Energías renovables
  - o Fotovoltaica
  - o Solar térmica
  - o Aerotermia
  - o Geotermia
  - o Otras
- Construcción
  - o Arquitectura bioclimática
  - o Arquitectura autosuficiente
  - o Bioconstrucción
  - o Envolvente térmica
  - Edificio de consumo de energía casi nulo
  - o Otras
- Consultoría
  - o Ahorro energético

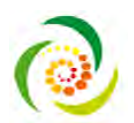

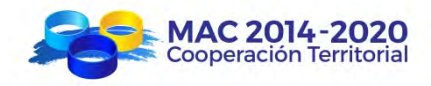

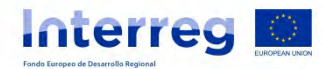

- o Auditoría energética
- o Subvenciones y gestión de ayudas
- Sistema de ahorro de energía (EES)
- o Otras

| Eficiencia Energética                                                                                                    |                                           |
|----------------------------------------------------------------------------------------------------|-------------------------------------------|
|                                                                                                    |                                           |
| enú                                                                                                    | Certificados de Eficiencia Energetica     |
|                                                                                                    | Informe de Evaluación del Edificio (IEE)  |
|                                                                                                    | Inspección Técnica Turística (ITT)        |
|                                                                                                    |                                           |
|                                                                                                    |                                           |
| Instalaciones                                                                                                    | Energías renovables                       |
| and the second second sec | D Fotovoltaica                            |
|                                                                                                    | 🔲 Solar térmica                           |
|                                                                                                    | 🔲 Aerotermia                              |
|                                                                                                    | 🗋 Geotermia                               |
|                                                                                                    | C Otras                                   |
| Construcción                                                                                                    | Arquitectura bioclimática                 |
|                                                                                                    | Arguitectura autosuficiente               |
|                                                                                                    | Bioconstrucción                           |
|                                                                                                    | <ul> <li>Envolvente térmica</li> </ul>    |
|                                                                                                    | Edificio de consumo de energía casi nulo. |
|                                                                                                    | C Otras                                   |
| Consultoria                                                                                                    | Ahorro energético                         |
|                                                                                                    | Auditoria energética                      |
|                                                                                                    | Subvenciones y gestión de ayudas          |
|                                                                                                    | Sistemas de ahorro de Energía (ESS)       |
|                                                                                                    | C Otras                                   |
| Documentación acreditativa                                                                                                    | No se seleccionó archivo Añadir archivo   |
| específica de esta<br>especialización (Archivo en                                                                                                    |                                           |

Fig. 12: "08 – Especialización profesional en..." para los usuarios del "Buscador de profesionales" en la web del CAT del COAGC

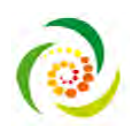

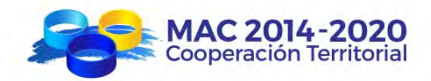

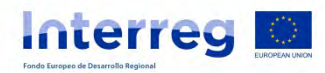

En el campo de "otras", al marcarla ocurre igual que en el apartado "06 – Idiomas", se abre un cuadro para rellenar alguna especialización de ese campo que no está recogida antes.

1.3.9. "09 – Formación académica en..."

El noveno apartado corresponde a la formación académica que ha recibido el profesional especialista en eficiencia energética, es decir:

- Título/Curso/Certificado
  - o Documentación acreditativa

| W no Missilios a | COACC + Anudir              | Hola, ecolo |
|------------------|-----------------------------|-------------|
| 🗈 Escritorio     | 09 - Formación académica en |             |
| 91 Medios        | Eficiencia Energética       |             |
| 🛓 Perfil         | Tritule/Curso/Certificade   |             |
|                  | Titulo/Curso/Certificado    |             |
|                  | Titulo/Curso/Certificado    |             |
|                  | Titulo/Curso/Certificado    |             |
|                  | Titulo/Curso/Certificado    | ]           |
|                  | Titulo/Curso/Certificado    |             |
|                  | Titulo/Curso/Certificado    | ]           |
|                  | Titule/Curso/Certificado    |             |
|                  | Título/Curso/Certificado    |             |
|                  | Título/Curso/Certificado    |             |

Fig. 13: "09 – Formación académica en..." para los usuarios del "Buscador de profesionales" en la web del CAT del COAGC

Una vez se rellena el campo de "Título/Curso/Certificado", aparece la opción de poder añadir documentación acreditativa de esa formación recibida.

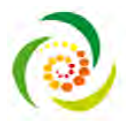

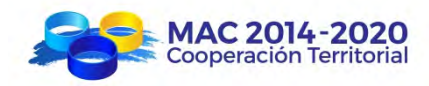

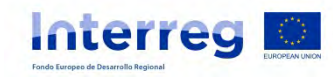

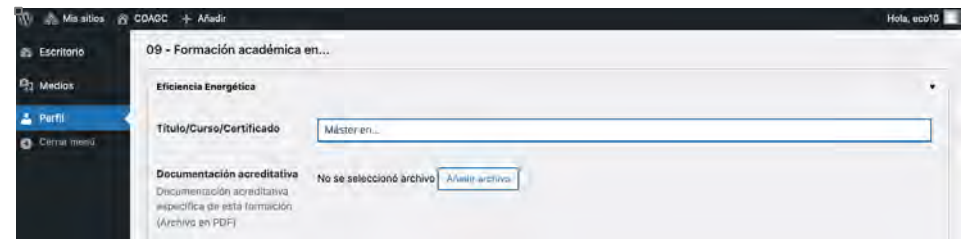

Fig. 14: Documentación acreditativa en "09 – Formación académica en..." para los usuarios del "Buscador de profesionales" en la web del CAT del COAGC

Tanto el apartado anterior como éste es opcional de rellenar, por lo que no son obligatorios de cumplimentar para tener creado el perfil como profesional especialista.

#### 1.4. Declaración responsable y Protección de datos

Al final de introducción se deberá marcar la casilla de "Declaración responsable" sobre la veracidad de los datos insertados en el buscador y de "Protección de datos".

#### 1.5. Modificación y actualización de datos

Los datos introducidos pueden ser modificados y/o actualizados por el profesional especialista posteriormente a haber introducido todos los datos y dado a la tecla de "Actualizar el perfil" por primera vez, tantas veces sea necesario.

#### 1.6. Alta en el "Buscador de especialistas"

Se concederá el alta en el "Buscador de especialistas" una vez que se verifique que es el especialista está colegiado y al corriente de las cuotas.

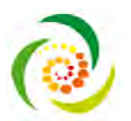

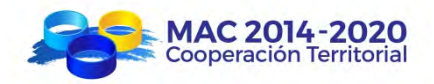

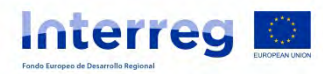

Destacar que lo mínimo necesario a rellenar para poder añadirse como profesional especialista son los campos obligatorios del apartado "01 – Datos personales", "02 – Presentación profesional" y "04 – Email / Teléfono".

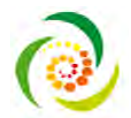